## ×

## Inserir Critério de Cobrança

Esta funcionalidade, que pertence ao Módulo de Cobrança, permite inserir o usuário e informar um novo critério de cobrança, podendo ser acessado no caminho Gsan > Cobranca > Critério de Cobrança > Inserir Critério de Cobrança.

O usuário seleciona a opção "Inserir Critério de Cobrança", o sistema exibe a tela para que sejam informados os critérios de cobrança, em seguida clique no botão Inserir.

Verifica existência de dados

- Caso não exista a tabela na base de dados, será exibida a mensagem "Tabela inexistente" e cancela a operação.
- Caso a tabela esteja sem dados, será exibida a mensagem "Tabela sem dados para seleção" e cancela a operação.

Verifica data de início de vigência

- Caso a data de início de vigência esteja inválida, será exibida a mensagem "Data de Início de Vigência inválida".
- Caso a data de início de vigência seja menor que a data corrente, será exibida a mensagem "Data de Início de Vigência não deve ser anterior a ".

Verifica perfil do imóvel e categoria já existentes

• Caso o perfil do imóvel e a categoria informados já estejam na lista, será exibida a mensagem "Este Perfil do Imóvel e esta Categoria já foram informados".

Verifica valor máximo do débito menor que valor mínimo do débito

• Caso informe o valor máximo do débito e este seja menor do que o valor mínimo do débito, será exibida a mensagem "Valor Máximo do Débito é menor do que o Valor Mínimo do Débito".

Verifica quantidade máxima de contas menor que quantidade mínima de contas

• Caso informe a quantidade máxima de contas e esta seja menor do que a quantidade mínima de contas, será exibida a mensagem "Quantidade Máxima de Contas é menor do que a Quantidade Mínima de Contas".

Verifica preenchimento dos campos

• Caso o usuário não informe ou selecione o conteúdo de algum campo necessário à inclusão do critério de cobrança, será exibida a mensagem "Informe ".

Verifica sucesso da transação

 Caso o código de retorno da operação efetuada no banco de dados seja diferente de zero, será exibida a mensagem conforme o código de retorno;  Caso contrário, exibe a mensagem "Critério de Cobrança « no do Critério de Cobrança » inserido com sucesso", bem como apresentar os "links" "Menu Principal", "Inserir outro Critério de Cobrança" e "Atualizar Critério de Cobrança", desviando o controle conforme a opção selecionada.

Valida campo numérico

 Caso o usuário tenha informado um valor não numérico, será exibida a mensagem <> deve somente conter números positivos.

Inicialmente o sistema exibe a tela abaixo, informe os campos necessários e clique no botão Inserir

Gsan -> Cobranca -> Criterio de Cobranca -> Inserir Criterio de Cobranca

| Inserir Critério de Cobrança                                                                                                    |                                                                                                    |  |  |  |
|----------------------------------------------------------------------------------------------------|----------------------------------------------------------------------------------------------------|--|--|--|
| Para adicionar o critério de cobrança, informe os dados abaixo:                                                                 |                                                                                                    |  |  |  |
| Descrição do Critério de Cobrança                                                                                               | TESTE                                                                                                    |  |  |  |
| Data de Início de Vigência do<br>Critério:*                                                                                     | 24/07/2012 dd/mm/aaaa                                                                                                    |  |  |  |
| Número de Anos para Determinar<br>Conta Antiga:*                                                                                | 3                                                                                                    |  |  |  |
| Valor limite para prioridade:*                                                                                                  | 100,00                                                                                                    |  |  |  |
| Documento Pago/Parcelado/Cance                                                                                                  | lado:                                                                                                    |  |  |  |
| Percentual Valor:*                                                                                                    | 100.00                                                                                                    |  |  |  |
| Percentual Quantidade de Itens                                                                                                  | * 10                                                                                                    |  |  |  |
| Emissão da Ação para Imóvel com<br>Situação Especial de Cobrança:*<br>Emissão da Ação para Imóvel com<br>Situação de Cobranca:* | ● Sim ○ Não<br>● Sim ○ Não                                                                                                    |  |  |  |
| onadyao ao oonanya                                                                                                    | CARTA ENVIADA A SERASA                                                                                                    |  |  |  |
| Situação de cobrança:                                                                                                    | CARTA ENVIADA AO SPC<br>CHEQUE DEVOLVIDO<br>CLIENTE COM INQUERITO POLICIAL<br>CLIENTE EM COBRANCA BANCARIA BB<br>CLIENTE NEGATIVADO SERASA<br>CLIENTE NEGATIVADO SPC<br>EM ANALISE PARA COBRANCA JUDICIAL |  |  |  |
| Considerar Contas em Revisão:*                                                                                                  | 🖲 Sim 🔘 Não                                                                                                    |  |  |  |
| Emissão da Ação para Imóvel com                                                                                                 | Im ○ Não                                                                                                    |  |  |  |
| Emissão da Ação para Inquilino Co<br>Débito só da Conta do Mês<br>Independentemente do Valor da<br>Conta:*                      | om<br>© Não                                                                                                    |  |  |  |
| Emissão da Ação para Imóvel com<br>Débito só de Contas Antigas:*                                                                | 🖲 Sim 🔘 Não                                                                                                    |  |  |  |
| Situação de Ligação de Água:                                                                                                    | uação de Ligação de Água:                                                                                                    |  |  |  |
| Situação de Ligação de Esgoto:                                                                                                  | LIGADO<br>POTENCIAL                                                                                                    |  |  |  |
| RD do Critério:                                                                                                    | ▼                                                                                                    |  |  |  |
| Linhas do Critério*                                                                                                    | Adicionar                                                                                                    |  |  |  |
| Remover Perfil do Imóvel                                                                                                    | Categoria                                                                                                    |  |  |  |
| CORPORATIVO                                                                                                    | RESIDENCIAL                                                                                                    |  |  |  |
| CORPORATIVO                                                                                                    | COMERCIAL                                                                                                    |  |  |  |
| CORPORATIVO TELI                                                                                                    | MED. <u>RESIDENCIAL</u>                                                                                                    |  |  |  |
| CORPORATIVO TELI                                                                                                    | MED. COMERCIAL                                                                                                    |  |  |  |
| GRANDE TELEMEDIE                                                                                                    | O <u>RESIDENCIAL</u>                                                                                                    |  |  |  |
| CO GRANDE TELEMEDIE                                                                                                    | O <u>COMERCIAL</u>                                                                                                    |  |  |  |
| Desfazer Cancelar                                                                                                    | Inserir                                                                                                    |  |  |  |

Last update: 31/08/2017 ajuda:cobranca:inserir\_criterio\_de\_cobranca https://www.gsan.com.br/doku.php?id=ajuda:cobranca:inserir\_criterio\_de\_cobranca&rev=1441820944 01:11

Para as empresas que utilizam a versão do Gsan em Postgree, o sistema exibe a tela conforme modelo abaixo:

|                                                                                                    | Gsan ->                                                                                                    | Cobranca -> Criterio de Cobranc | a -> Inserir Criterio de Cobranca |  |
|----------------------------------------------------------------------------------------------------|----------------------------------------------------------------------------------------------------|---------------------------------|-----------------------------------|--|
| Inserir Critério de Cobrança                                                                                |                                                                                                    |                                 |                                   |  |
| Para adicionar o critério de cobrança, informe os dados abaixo:                                             |                                                                                                    |                                 |                                   |  |
| Descrição do Critério de Cobrança:*                                                                         |                                                                                                    |                                 |                                   |  |
| Data de Início de Vigência do Critério:*                                                                    |                                                                                                    | dd/mm/a                         | aaa                               |  |
| Número de Anos para Determinar Cont                                                                         | a Antiga:*                                                                                                    |                                 |                                   |  |
| Valor limite para prioridade:*                                                                              |                                                                                                    |                                 |                                   |  |
| Documento Pago/Parcelado/Cancelado                                                                          |                                                                                                    |                                 |                                   |  |
| Percentual Valor:*                                                                                          |                                                                                                    |                                 |                                   |  |
| Percentual Quantidade de Itens:*                                                                            |                                                                                                    |                                 |                                   |  |
| Número de Dias Após o Vencimento:                                                                           |                                                                                                    |                                 |                                   |  |
|                                                                                                    |                                                                                                    |                                 |                                   |  |
| Emissão da Ação para Imóvel com<br>Situação Especial de Cobrança:*                                          | 🔘 Sim                                                                                                    | © nã                            | D                                 |  |
| Emissão da Ação para Imóvel com<br>Situação de Cobrança:*                                                   | 🔘 Sim                                                                                                    | © Nã                            | D                                 |  |
| Situação de cobrança:                                                                                       | EM ANALISE PARA NEGATIVACAO SPC<br>EM ANALISE PARA PROTESTO<br>EM ANALISE PELA CAEA/COBRANCA<br>EMPRESA DE COBRANCA<br>NEGATIVACAO AUTOMATICAMENTE SERASA<br>NEGATIVACAO AUTOMATICAMENTE SPC<br>PARCELAMENTO BLOQUEADO PELA DCB<br>PARCELAMENTO BLOQUEADO PELO PROPRIETARIO |                                 |                                   |  |
| Considerar Contas em Revisão:*                                                                              | 🔘 Sim                                                                                                    | o Nã                            | o                                 |  |
| Emissão da Ação para Imóvel com<br>Débito só da Conta do Mês:*                                              | © Sim 	◎ Não                                                                                                    |                                 | o                                 |  |
| Emissão da Ação para Inquilino Com<br>Débito só da Conta do Mês<br>Independentemente do Valor da<br>Conta:* | 🔿 Sim                                                                                                    | o Nã                            | D                                 |  |
| Emissão da Ação para Imóvel com<br>Débito só de Contas Antigas:*                                            | 🔘 Sim                                                                                                    | O Nã                            | D                                 |  |
| Indicador de Imóvel com Situação de<br>Cobrança:*                                                           | Sim O Não                                                                                                    |                                 | o                                 |  |
| situação de Ligação de Água:                                                                                | CORTADO<br>FACTIVEL<br>LIGADO<br>POTENCIA                                                                                                    |                                 |                                   |  |
| Situação de Ligação de Esgoto:                                                                              | EM FISCAL<br>FACTIVEL<br>LIG. FORA<br>LIGADO                                                                                                    | IZACAO<br>DE USO                |                                   |  |
| RD do Critério:                                                                                             |                                                                                                    | -                               |                                   |  |
| Linhas do Critério*                                                                                         |                                                                                                    |                                 | Adicionar                         |  |
| Remover Perfil do Imóvel                                                                                    |                                                                                                    | Categoria                       |                                   |  |
| Desfazer Cancelar                                                                                           |                                                                                                    | Campos Obrigatórios *           | Inserir                           |  |

Last update: 31/08/2017 ajuda:cobranca:inserir\_criterio\_de\_cobranca https://www.gsan.com.br/doku.php?id=ajuda:cobranca:inserir\_criterio\_de\_cobranca&rev=1441820944 01:11

## **Preenchimento dos Campos**

| Campo                                                                     | Orientações para Preenchimento                                                                                                    |  |
|---------------------------------------------------------------------------|----------------------------------------------------------------------------------------------------|--|
| Descrição do Critério de Cobrança(*)                                      | Campo obrigatório - Informe a descrição do<br>critério de cobrança.                                                                                                    |  |
| Data de Inicio de Vigência do Critério(*)                                 | Campo obrigatório - Informe a uma data válida, no<br>formato dd/mm/aaaa (dia, mês, Ano), ou clique no<br>botão , link Pesquisar Data - Calendário, para<br>selecionar a data desejada. |  |
| Número de Anos para Determinar Conta Antiga(*)                            | Campo obrigatório - Informe campo numérico.                                                                                                    |  |
| Valor Limite para Prioridade(*)                                           | Campo obrigatório - Informe o valor limite para prioridade.                                                                                                    |  |
| Documento Pago/Parcelado/Cancelado -<br>Percentual Valor(*)               | Campo obrigatório - Informe o percentual.                                                                                                    |  |
| Documento Pago/Parcelado/Cancelado -<br>Percentual Quantidade de Itens(*) | Campo obrigatório - Informe o percentual.                                                                                                    |  |
| Emissão da Ação para Imóvel com Situação<br>Especial de Cobrança(*)       | Campo obrigatório - Selecione uma das opções<br>"Sim" ou "Não".                                                                                                    |  |
| Emissão da Ação para Imóvel com Situação de<br>Cobrança(*)                | Campo obrigatório - Selecione uma das opções<br>"Sim" ou "Não".                                                                                                    |  |
| Situação de Cobrança                                                      | Selecione uma ou mais opções disponibilizadas pelo sistema.                                                                                                    |  |
| Considerar Contas em Revisão(*)                                           | Campo obrigatório - Selecione uma das opções<br>"Sim" ou "Não".                                                                                                    |  |
| Emissão da Ação para Imóvel com Débito só da<br>Conta do Mês(*)           | Campo obrigatório - Selecione uma das opções<br>"Sim" ou "Não".                                                                                                    |  |
| Emissão da Ação para Inquilino com Débito só da<br>Conta do Mês(*)        | Campo obrigatório - Selecione uma das opções<br>"Sim" ou "Não".                                                                                                    |  |
| Independentemente do Valor da Conta(*)                                    | Campo obrigatório - Selecione uma das opções<br>"Sim" ou "Não".                                                                                                    |  |
| Emissão da Ação para Imóvel com Débito só das<br>Contas Antigas(*)        | Campo obrigatório - Selecione uma das opções<br>"Sim" ou "Não".                                                                                                    |  |
| Situação de Ligação de Água                                               | Selecione uma ou mais opções disponibilizadas pelo sistema.                                                                                                    |  |
| Situação de Ligação de Esgoto                                             | Selecione uma ou mais opções disponibilizadas pelo sistema.                                                                                                    |  |
| RD do Critério                                                            | Selecione uma das opções disponibilizadas pelo<br>sistema.<br>O usuário deverá selecionar a RD que será<br>utilizada no critério de cobrança.                                          |  |
| Linhas do Critério(*)                                                     |                                                                                                    |  |

Para adicionar uma "Linha do Critério", clique no botão Adicionar e será exibida a tela abaixo.

Selecione o Perfíl do Imóvel e Categoria (obrigatórios) e demais campos que julgar necessários e clique no botão Inserir . O sistema expande a tela "Inserir Critério de Cobrança", exibindo os campos.

Para excluir uma linha de critério, clique no botão 🥨.

| Adicionar Linha do Critério de Cobrança                            |                                                        |                |  |  |
|--------------------------------------------------------------------|--------------------------------------------------------|----------------|--|--|
| Preencha os campos para inserir uma linha no critério de cobrança: |                                                        |                |  |  |
| Perfil do Imóvel:*                                                 | CORPORATIVO<br>CORPORATIVO TELEME<br>GRANDE TELEMEDIDO | D.             |  |  |
| Categoria:*                                                        | RESIDENCIAL<br>COMERCIAL<br>INDUSTRIAL                 | •              |  |  |
| Intervalo de Valor do Débito:                                      |                                                        | a              |  |  |
| Intervalo de Quantidade de Contas:                                 | а                                                      |                |  |  |
| Valor Mínimo do Débito para Cliente com<br>Débito Automático:      |                                                        |                |  |  |
| Quantidade Mínima de Contas para Cliente<br>com Débito Automático: |                                                        |                |  |  |
| Valor Mínimo da Conta do Mês:                                      |                                                        |                |  |  |
| Quantidade Mínima de Contas Parceladas<br>em Atraso:               |                                                        |                |  |  |
|                                                                    | * Campos obrigatórios                                  |                |  |  |
| Desfazer                                                           |                                                        | Inserir Fechar |  |  |

Para atualizar uma linha do critério do critério, clique no hiperlink da linha correspondente ao campo "Categoria" e será exibida a tela de "Atualizar Linha do Critério de Cobrança", faça as alterações que

julgar necessárias e clique no botão

Atualizar

| Atualizar Linha do Critério de Cobrança                              |                       |  |  |  |
|----------------------------------------------------------------------|-----------------------|--|--|--|
| Preencha os campos para atualizar uma linha no critério de cobrança: |                       |  |  |  |
| Perfil do Imóvel:*                                                   | CORPORATIVO           |  |  |  |
| Categoria:*                                                          | RESIDENCIAL           |  |  |  |
| Intervalo de Valor do Dábito:                                        | 100,00 a              |  |  |  |
| intervalo de valor do Debito:                                        | 200,00                |  |  |  |
| Intervalo de Quantidade de Contas:                                   | a                     |  |  |  |
| Valor Mínimo do Débito para Cliente com<br>Débito Automático:        |                       |  |  |  |
| Quantidade Mínima de Contas para Cliente<br>com Débito Automático:   |                       |  |  |  |
| Valor Mínimo da Conta do Mês:                                        |                       |  |  |  |
| Quantidade Mínima de Contas Parceladas<br>em Atraso:                 | 0                     |  |  |  |
|                                                                      | * Campos obrigatórios |  |  |  |
| Desfazer                                                             | Atualizar Fechar      |  |  |  |

## 1 Funcionalidade dos Botões

{table} Botão | Descrição da Funcionalidade

{image:Calendario.gif}| Ao clicar neste botão, o sistema permite consultar uma data válida, no formato dd/mm/aaaa (dia, mês, ano), link [Pesquisar

Data>http://xwiki.ipad.com.br:8027/xwiki/bin/view/AjudaGSAN/calendario].

{image:Adicionar.png}| Ao clicar neste botão, o sistema permite adicionar uma linha de critério.

{image:X.png}| Ao clicar neste botão, o sistema permite excluir uma linha de critério. {image:Desfazer.png}| Ao clicar neste botão, o sistema permite desfazer a última operação realizada.

{image:cancelar.jpg}| Ao clicar neste botão, o sistema cancela a operação e retorna à tela principal. {image:lnserir.png}| Ao clicar neste botão, o sistema permite inserir um critério de cobrança.

{image:Fechar.png}| Ao clicar neste botão, o sistema permite fechar a tela de "popup".

{image:Atualizar.png}| Ao clicar neste botão, o sistema permite atualizar a linha de critério de cobrança.

Clique aqui para retornar ao Menu Principal do GSAN

https://www.gsan.com.br/ - Base de Conhecimento de Gestão Comercial de Saneamento

Permanent link: https://www.gsan.com.br/doku.php?id=ajuda:cobranca:inserir\_criterio\_de\_cobranca&rev=1441820944

Last update: 31/08/2017 01:11

From:

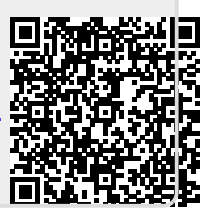